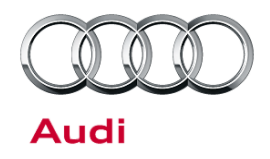

# Technical Service Bulletin

#### 57 Remote key memory not active

57 14 01 2031413/2 May 1, 2014. Supersedes Technical Service Bulletin Group 57 number 12-78 dated October 26, 2012 for reasons listed below.

| Model(s) | Year        | VIN Range | Vehicle-Specific Equipment |  |
|----------|-------------|-----------|----------------------------|--|
| A6       | 2005 - 2011 | All       | Not Applicable             |  |
| Q7       | 2007 - 2015 | All       | Not Applicable             |  |

# Condition

| REVISION HISTORY |            |                                                                 |  |
|------------------|------------|-----------------------------------------------------------------|--|
| Revision         | Date       | Purpose                                                         |  |
| 2                | 4/28/2014  | Revised header data (Updated model years; added customer codes) |  |
|                  |            | Revised Service (Added ODIS information)                        |  |
| 1                | 10/26/2012 | Initial publication                                             |  |

- The seat memory does not work.
- The MMI displays a message that the memory function is not active (Figure 1).

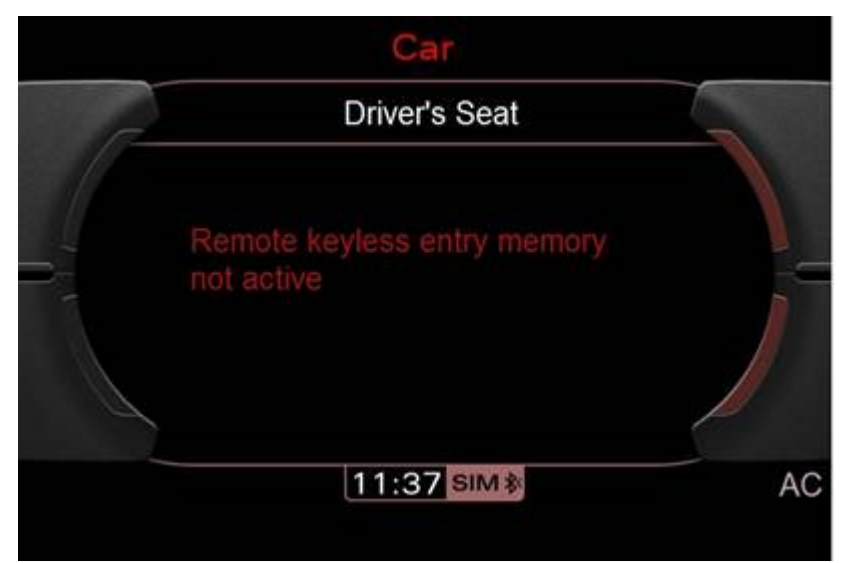

*Figure 1. MMI* message. The exact message may vary from the message pictured here.

<sup>© 2014</sup> Audi of America, Inc.

All rights reserved. Information contained in this document is based on the latest information available at the time of printing and is subject to the copyright and other intellectual property rights of Audi of America, Inc., its affiliated companies and its licensors. All rights are reserved to make changes at any time without notice. No part of this document may be reproduced, stored in a retrieval system, or transmitted in any form or by any means, electronic, mechanical, photocopying, recording, or otherwise, nor may these materials be modified or reposted to other sites, without the prior expressed written permission of the publisher.

**Technical Service Bulletin** 

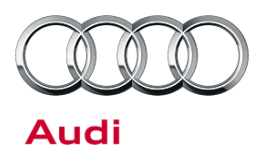

# **Technical Background**

The seat memory control unit can be deactivated due to voltage fluctuations in the vehicle's power system, or from a large static discharge through the seat cover. If the seat memory control unit is deactivated due to either of these influences, the control unit cannot be reactivated through any vehicle controls, vehicle keys, or through the normal GFF test plans. It can only be reactivated with special test plans within the tester.

# **Production Solution**

Not applicable.

#### **Service**

 Start Diagnosis in ODIS. Right-click on Address 36, then select Guided Functions (Figure 2).

| control mod | ules Resu     | ts Orders DISS TSB Test plan Operation Special functions                                         |                         |
|-------------|---------------|--------------------------------------------------------------------------------------------------|-------------------------|
| Control mos | dule last (60 | enties)                                                                                          |                         |
| Address     | Fault         | Name                                                                                             |                         |
| 10          | 0             | Parking Assistance 2 (10 - Parallel Parking Assistance / Parking Aid) (4L0919475A 0011 PARKHILFE | 8K)                     |
| 13          | 0             | Adaptive Cruise Control (13 - Distance Regulation) (4L0910561A 0160 ABSTANDSREGELUNGH07          | Measurement             |
| 15          | 0             | Airbag (15 - Airbag 8R.) (4L0910655A 0230 73 AiRBAG AUD(8RH44)                                   | Identify control module |
| 6           | 0             | Steering Column Electronics (16 - Steering Wheel Electronics) (4F0910549B 0830 J0527 )           | Select version          |
| 7           | 0             | Dash Board (17 - Instrument Cluster expanded ESI) (4L0920985G 0332 KOMBIINSTR )                  | Check DTC memory        |
| 0           | 0             | Cateway /19 - Data Bus Co Board Diagnostic Interface (Cateway/0) (4E09074685 0058 COV-BEM 5      | Read all DTC memorie    |
|             |               |                                                                                                  | Guided Functions        |
| 8           | 0             | Camate Control Unit Hear (28 - Rear Camate Control Head) (4L0910158 0060 KLIMASE ) ALTIGUN       | Control module OBD      |
| 4           | 0             | Ride Control System (34 - Level Control System) (4L0010553J 7860 LUFTFDR-CDC H04)                | Vehicle OBD             |
| 16          | 0             | Seat Adjustment Driver Side (36 - Seat Adjustment, Driver's Side) (4F0959760D 0065 MEM-FS )      |                         |

Figure 2. Selecting Guided Functions.

© 2014 Audi of America, Inc.

Page 2 of 4

All rights reserved. Information contained in this document is based on the latest information available at the time of printing and is subject to the copyright and other intellectual property rights of Audi of America, Inc., its affiliated companies and its licensors. All rights are reserved to make changes at any time without notice. No part of this document may be reproduced, stored in a retrieval system, or transmitted in any form or by any means, electronic, mechanical, photocopying, recording, or otherwise, nor may these materials be modified or reposted to other sites, without the prior expressed written permission of the publisher.

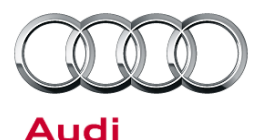

# Technical Service Bulletin

 In the Guided Functions window, choose J136-Memory Seat/Steering Column Adj.CM TSB, then click Perform (Figure 3).

| Cu Guided Functions                                          |                                             |
|--------------------------------------------------------------|---------------------------------------------|
| Seat Adjustment Driver Side                                  |                                             |
| 36 - Component location contr                                | ol module (RG.72)                           |
| 36 - Control module address re                               | esetting (RG.72)                            |
| 36 - Control module, coding (R                               | (G.72)                                      |
| 36 - Control module, replacing                               | (RG.72)                                     |
| 36 - General System Description                              | on (RG.72)                                  |
| 36 - Output Diagnostic Test Mo                               | ode (DTM) (RG.72)                           |
| 36 - Performing standardization                              | n of seat axles (RG.72)                     |
| 36 - Read Measuring Value Bl                                 | ock (RG.72)                                 |
| 36 - Seat Adjustment w.Memo<br>36_72_standardization_reset ( | ry Front LF, component protection<br>RG.72) |
| J136-Memory Seat/Steering C                                  | olumn Adj. CM TSB                           |
|                                                              |                                             |
| -                                                            |                                             |
| 000                                                          | Perform Cancel                              |
|                                                              |                                             |

Figure 3. Performing J136-Memory Seat/Steering Column Adj.CM TSB

| 3. F<br>to | Follow the test plan<br>to reactivate the<br>remote control<br>memory key (Figure<br>4). | J136 - Correct fault, Technical Service Bulletin<br>General notes |                                                                                                    |   | Complete/Continue |  |
|------------|------------------------------------------------------------------------------------------|-------------------------------------------------------------------|----------------------------------------------------------------------------------------------------|---|-------------------|--|
| re         |                                                                                          | Supply                                                            | Customer report / workshop findings:                                                                                                    |   |                   |  |
| m<br>4)    |                                                                                          | General notes                                                     | Remote control key memory cannot be activated via MML MMI message: Remote<br>control key not active. (Refer to block circuit diagram)<br>Concerned are the Seat Control Module and Memory seat/steering column<br>adjustment control module -J136- |   |                   |  |
|            |                                                                                          |                                                                   | Software mailunction in control module.                                                                                                    | ł | Block diagram     |  |
|            |                                                                                          |                                                                   |                                                                                                    |   |                   |  |

Figure 4. Follow the test plan.

© 2014 Audi of America, Inc.

Page 3 of 4

All rights reserved. Information contained in this document is based on the latest information available at the time of printing and is subject to the copyright and other intellectual property rights of Audi of America, Inc., its affiliated companies and its licensors. All rights are reserved to make changes at any time without notice. No part of this document may be reproduced, stored in a retrieval system, or transmitted in any form or by any means, electronic, mechanical, photocopying, recording, or otherwise, nor may these materials be modified or reposted to other sites, without the prior expressed written permission of the publisher.

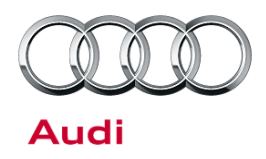

# Technical Service Bulletin

### Warranty

| Claim Type:       | Use applicable claim type. If vehicle is outside any warranty, this Technical Service Bulletin is informational only.        |              |       |  |
|-------------------|----------------------------------------------------------------------------------------------------|--------------|-------|--|
| Service Number:   | 7293                                                                                                    |              |       |  |
| Damage Code:      | 0040                                                                                                    |              |       |  |
| Labor Operations: | Perform test plan to reactivate seat memory control unit                                                                     | 7293 1999    | 30 TU |  |
| Diagnostic Time:  | GFF/guided functions                                                                                                    | No allowance | 0 TU  |  |
|                   | Technical diagnosis at dealer's discretion<br>(Refer to Section 2.2.1.2 and Audi Warranty Online for DADP allowance details) |              |       |  |
| Claim Comment:    | As per TSB #2031413/2                                                                                                    |              |       |  |

All warranty claims submitted for payment must be in accordance with the *Audi Warranty Policies and Procedures Manual*. Claims are subject to review or audit by Audi Warranty.

### **Additional Information**

All parts and service references provided in this TSB (2031413) are subject to change and/or removal. Always check with your Parts Department and service manuals for the latest information.

© 2014 Audi of America, Inc.

All rights reserved. Information contained in this document is based on the latest information available at the time of printing and is subject to the copyright and other intellectual property rights of Audi of America, Inc., its affiliated companies and its licensors. All rights are reserved to make changes at any time without notice. No part of this document may be reproduced, stored in a retrieval system, or transmitted in any form or by any means, electronic, mechanical, photocopying, recording, or otherwise, nor may these materials be modified or reposted to other sites, without the prior expressed written permission of the publisher.